# Kurzanleitung BigBlueButton (BBB)

## Voraussetzung für die Nutzung: Geeignete Browser

Die beste Unterstützung für die Funktionsweise von BBB bieten der **Google Chrome** sowie **Mozilla Firefox** in den jeweils aktuellsten Versionen.

Sollten Werbeblocker oder Privacy-Plugins installiert sein, so sollten Ausnahmen für die URL Ihrer BBB-Instanz eingerichtet werden, da diese Plugins eventuell die verwendeten JavaScripte auf der BigBlueButton-Seite blockieren könnten.

Eventuell installierte Anti-Viren-Software sowie Personal Firewalls sind oft Fehlerquellen für Verbindungsprobleme. Im Problemfall sollten diese Software-Produkte deaktiviert werden, um sie als Fehlerquellen auszuschließen. Auf MacOS müssen eventuell bestimmte Rechte gesetzt sein, damit der Browser Zugriff auf die Kamera und das Mikrofon gestattet bekommt: <u>https://support.apple.com/de-de/guide/safari/ibrwe2159f50/mac</u>

## Verbindungsaufbau zur Konferenz

- 1. Rufen Sie den Link zur Konferenz auf, der im <u>Konferenzsystem</u> unter dem jeweiligen Programmpunkt zu finden ist.
- Bitte geben Sie hier Ihren Namen an. Falls Sie neben dem Link zur Konferenz einen Code vom Veranstalter erhalten haben, müssen Sie diesen vorher eingeben. Falls Sie versehentlich den Code anstelle des Namens eingegeben haben, und Ihnen dies erst nach Betreten des Konferenzraums auffällt, können Sie den Konferenzraum per <u>Optionen</u> -> Ausloggen verlassen und anschließend die Schritte 1. und 2. erneut ausführen.

## 3. **Betreten des Konferenzraums** Sie werden nun automatisch den in Konferenzraum geleitet.

#### 4. Mikrofon freigeben:

Nachdem Starten der Konferenz werden Sie gefragt, wie Sie der Konferenz beitreten möchten. Hier wählen Sie aus, ob Sie aktiv sprechend (Mit Mikrofon) oder nur zuhörend an der Konferenz teilnehmen möchten.

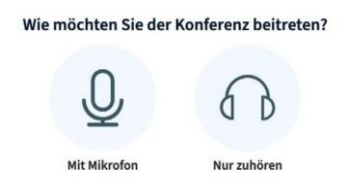

Bei der Auswahl des Mikrofons wird der Browser um Erlaubnis fragen, ob BigBlueButton auf das Mikrofon zugreifen darf. Bestätigen Sie dies bitte.

| Ţ              | Soll <b>demo4.beolo.de</b> auf Ihr Mikrofon zugreifen<br>dürfen?<br>Zugriff auf folgendes Mikrofon erlauben: |          |
|----------------|----------------------------------------------------------------------------------------------------|----------|
|                | MacBook Pro Mikrofon                                                                                         |          |
|                | Entscheidung merken                                                                                          |          |
| Nicht erlauben |                                                                                                    | Erlauben |

Im Anschluss wird automatisch ein Echotest durchgeführt, um zu prüfen, ob Sie sich selbst hören. Wenn dies der Fall ist, bestätigen Sie dies über den grünen "Ja"-Button und gelangen in den Konferenzraum.

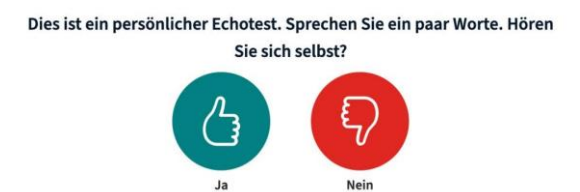

#### 5. Webcam freigeben

Falls der Veranstaltende die teilnehmerseitige Nutzung von Webcams vorsieht, wird Ihre Webcam nun entweder automatisch aktiviert, oder Sie müssen diese <u>Aktivierung manuell</u> vornehmen.

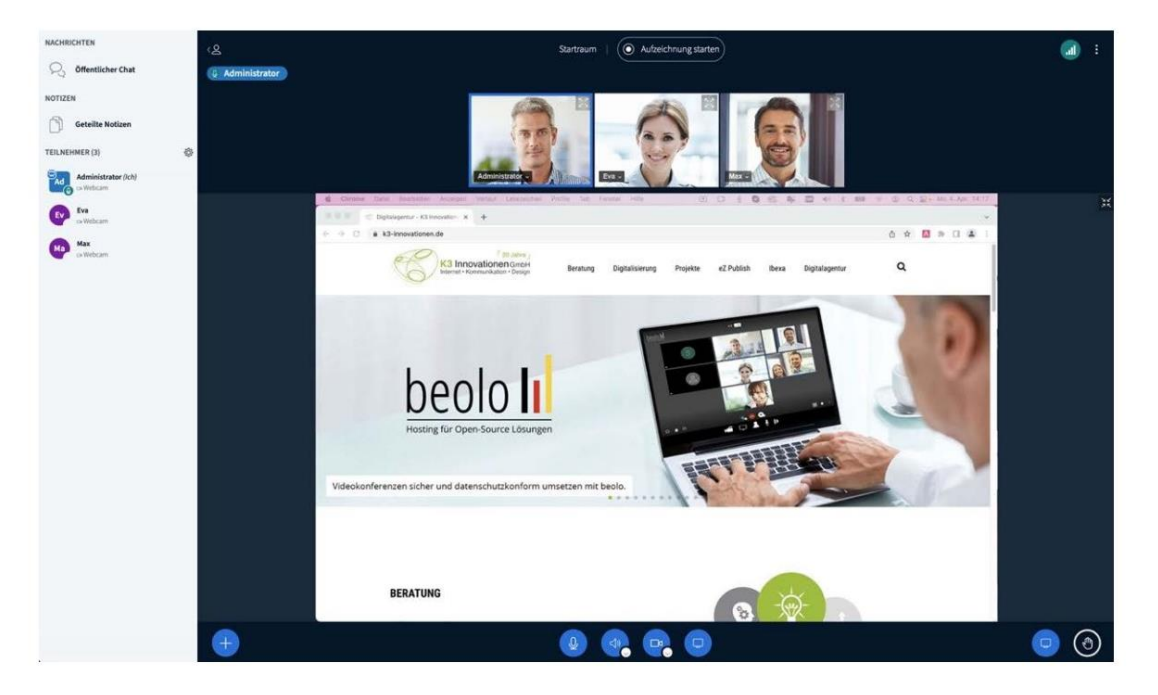

## Die Benutzeroberfläche

#### 1. Teilnehmer:innen-Liste (links)

Als Teilnehmer:in können Sie über Ihren Namen in der linken Spalte Ihren Status anpassen und/oder auch dort das Mikrofon ein- und ausschalten, sowie Private Chats mit anderen Teilnehmer:innen starten.

Per Linksklick auf den eigenen Namen können Sie Ihren **Status verändern** und dadurch z.B. dem Veranstalter mittels "**Hand heben**" signalisieren, dass Sie etwas sagen möchten. Wenn Sie Ihren Status auf diese Weise ändern, wird die standardmäßig alphabetisch sortierte Teilnehmer:innen-Liste so umsortiert, das dienjenigen Teilnehmer:innen, die einen Status gesetzt haben, direkt unterhalb des Vortragenden angezeigt werden. Denken Sie unbedingt daran, <u>Ihren Status wieder</u> <u>zurückzusetzen</u>, sobald Sie diesen nicht mehr an den Vortragenden oder die anderen Teilnehmer:innen kommunizieren möchten.

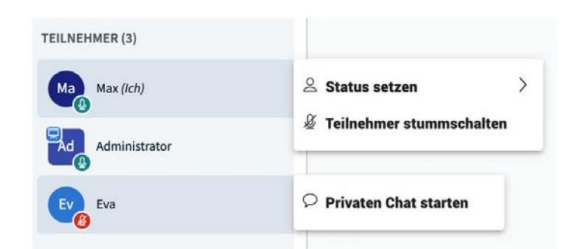

- 2. Öffentlicher Chat: Nachrichten, die Sie hierüber versenden, können von allen Teilnehmenden gelesen werden. Bitte beachten Sie, dass Chat-Nachrichten beim Beenden der Konferenz nicht gespeichert werden, sofern die Konferenz nicht aufgezeichnet wird.
- 3. **Privater Chat** Per Linksklick a

Per Linksklick auf den Namen einer anderen Person können Sie mir dieser einen "Privaten Chat starten"

4. Toolbar (unten)

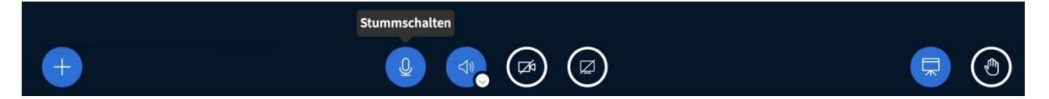

Mikrofon: Über dieses Symbol können Sie das eigene Mikrofon temporär ein- und ausschalten.

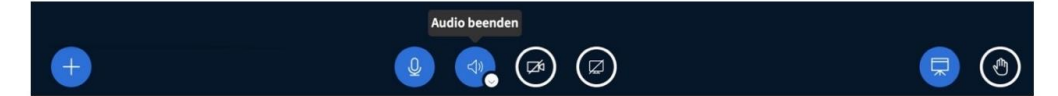

Lautsprecher: Über dieses Symbol schaltet man das Mikrofon komplett aus. Falls Sie dieses wieder aktivieren möchten, wird erneut die Freigabe angefragt und der Echotest durchgeführt (wie in Punkt 4 beschrieben).

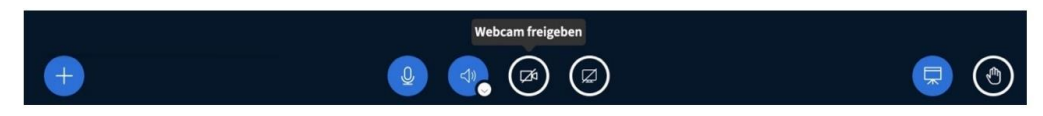

**Webcam**: Falls der Konferenz-Veranstalter die Nutzung von Webcams erlaubt, können Sie über dieses Symbol Ihre Webcam aktivieren und deaktivieren. Des Weiteren haben Sie hier dann die Möglichkeit, zusätzliche Einstellungen zur Übertragungsqualität vorzunehmen.